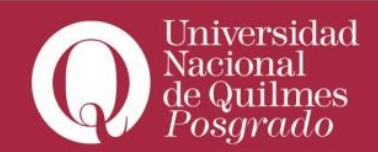

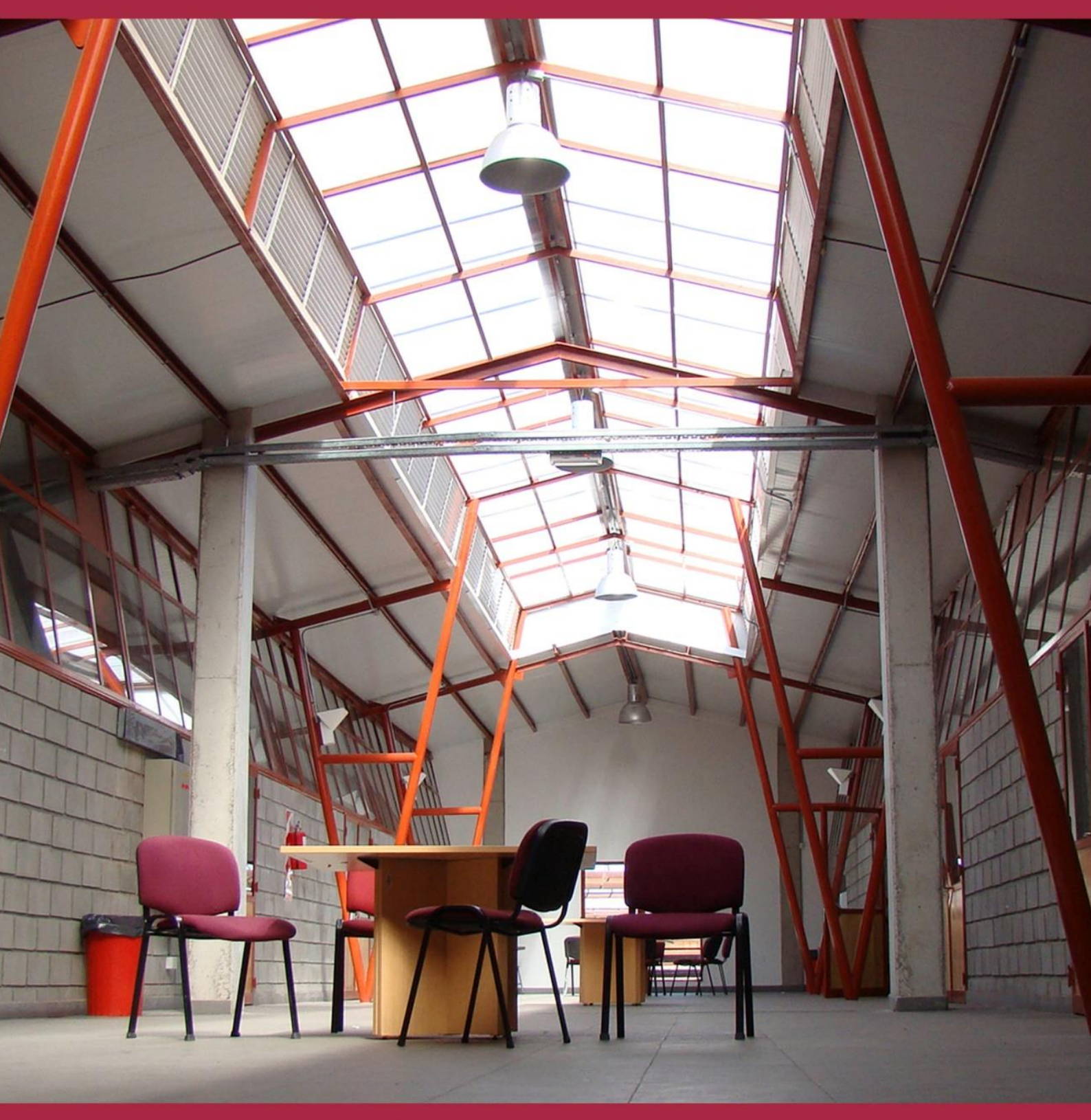

Solicitud de Certificado Instructivo

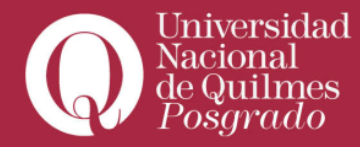

En primera instancia se debe ingresar al espacio "Acceder a Autogestión Guaraní" del menú principal de la izquierda

| Accesos Rápidos               |      |                                                             |              |
|-------------------------------|------|-------------------------------------------------------------|--------------|
| Mis aulas                     | 0    | AULA 3 historia del audiovisual<br>Docentes: Daniel Badenes |              |
| Mis salas de tutorias         | - 11 | AULA 7 taller de prácticas en contenidos digitales          |              |
| Calendario académico          | 23   | Docentes: Christian Oscar Silva                             |              |
| Mis gestiones                 | o    | VER TOD                                                     | AS LAS AULAS |
| Acceder a Autogestión Guaraní |      | Mis salas de tutorías                                       |              |

En primer lugar asegurate de comprobar que tu perfil es el de alumno en el menú desplegable que se encuentra a la derecha de tu pantalla.

|            |            | Propuesta: | Maestría en comu | nicación digital audiovisual | <b>v</b> |
|------------|------------|------------|------------------|------------------------------|----------|
| Reportes 🔻 | Trámites 🔻 |            |                  | Perfil: Alumno 🗸             |          |
|            |            |            | ✓ A<br>Curs      | Alumno                       |          |
| ıs pendien | tes        |            | Ins              | cripciones                   |          |

## Y que sea correcta la propuesta académica

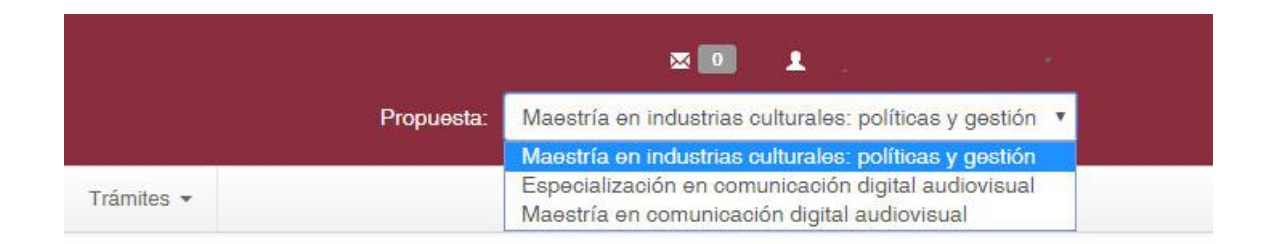

Una vez finalizadas estas comprobaciones, empezá el trámite mediante el botón**"Trámites"**y del menú desplegable clickeá en **"Constancias y certificados"** 

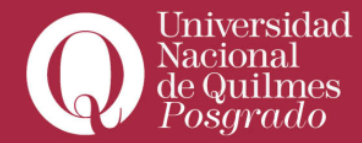

|                            |                                                    | Propuesta: | Maestría en | industrias culturales: políticas y ge                         | əstión 🔻 |
|----------------------------|----------------------------------------------------|------------|-------------|---------------------------------------------------------------|----------|
| enes Reportes <del>-</del> | Trámites 👻                                         |            |             | Perfil: Alumno 👻                                              |          |
|                            | Nueva Solicitud<br>Mis solicitudes                 |            |             |                                                               |          |
| cuestas pendient           | Constancias y Certificados<br>Mis datos personales |            |             | Inscripciones                                                 |          |
| No hay end                 | cuestas pendientes para comple                     | etar       |             | Cuatrimestre                                                  | •        |
|                            |                                                    |            |             | Hay materias que no aparecen<br>en la grilla porque no tienen |          |

## En la nueva pantalla seleccionar la opción "Nueva"

| Inscripción a Materias | Inscripción a Exámenes | Reportes - | Trámites 🔻 | Perfil: Alumno 👻 |
|------------------------|------------------------|------------|------------|------------------|
|                        |                        |            |            |                  |
| Listado de Constancias | y Certificados         |            |            | Nueva            |
| Listado de Constancias | y Certificados         |            |            | Nueva            |

La Secretaría de Posgrado expide certificados con la posibilidad de pedir las copias que necesites, indicando el número en la opción **"copias"**, como indica la imagen a continuación:

|                    |                                                                                                    |                                  |            |            | Propuesta: | Maestría en comunicación digital audiovisual | ~ |
|--------------------|----------------------------------------------------------------------------------------------------|----------------------------------|------------|------------|------------|----------------------------------------------|---|
|                    | Inscripción a Materias                                                                                             | Inscripción a Exámenes           | Reportes 🔻 | Trámites 🔻 |            | Perfil: Alumno 👻                             |   |
| <b>Soli</b><br>Pro | Citar constancias<br>opuesta Maestría en Comunicac<br>Constancia Seleccione<br>- Seleccione<br>Constancia Alumno R | ión Digital Audiovisual<br>eguar |            |            | ×          | Copias Guardar Volver                        |   |

Finalmente, hacer click en "Guardar" y posteriormente descargar el certificado solicitado

| Listado de Const          | ancias y Certificados                        |                 |               |        |        |                   | Nueva |
|---------------------------|----------------------------------------------|-----------------|---------------|--------|--------|-------------------|-------|
| Solicitudes históricas    |                                              |                 |               |        |        |                   |       |
| Constancia                | Propuesta                                    | Fecha solicitud | Solicitado en | Copias | Estado | Fecha vencimiento |       |
| Constancia Alumno Regular | Maestría en Comunicación Digital Audiovisual | 28/08/2018      | Autogestión   | 1      | Online | 29/08/2018        |       |
| Constancia Alumno Regular | Maestría en Comunicación Digital Audiovisual | 02/10/2018      | Autogestión   | 1      | Online | 03/10/2018        |       |

Para solicitar constancias de exámen, deberán ingresar al menú "trámites"

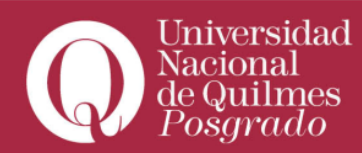

| Inscripción          | a Materias Ir | nscripción a Exámenes | Reportes -         | Trámites -         |                  |
|----------------------|---------------|-----------------------|--------------------|--------------------|------------------|
| Solicitudes          |               |                       |                    | Nueva Solicitud    |                  |
|                      |               |                       |                    | Mis solicitudes    |                  |
| Inicio               |               |                       |                    | Constancias y Cer  | tificados        |
| Constancia de Exámen |               | Inicio                |                    | Reasignar Optativa | a                |
| Baja de aula         |               | En este espacio enco  | ontrará los acceso | Mis datos persona  | iles icitudes. I |
| Solicitud de Egreso  |               | disponibles para cad  | a caso.            | Portal de pagos    |                  |
| Baja Temporal        |               |                       |                    |                    |                  |
| Título Magister      |               |                       |                    |                    |                  |
|                      |               |                       |                    |                    |                  |

## Y clickear sobre la opción "Constancia de examen"

| olicitudes           |                                                                                                    |
|----------------------|----------------------------------------------------------------------------------------------------|
| Inicio               |                                                                                                    |
| Constancia de Exámen | Constancia de Exámen                                                                                                    |
| Baja de aula         | Se expide a efectos de ser presentada ante la institución en la cual el alumno trabaja con el fin de solicitar licencia por exámen.      |
| Solicitud de Egreso  | Este trámite tiene una duración mínima de resolución de 15 dias. Recuerde conservar el número que se le asigna una vez solicitado ya que |
| Baja Temporal        | éste le permitirá hacer el seguimiento en "Trámites, Mis Solicitudes".                                                                   |
| Título Magister      | Por favor complete los campos del siguiente formulario para enviar la solicitud.                                                         |
|                      | Propuesta                                                                                                    |
|                      | Maestría en Industrias Culturales: Políticas y Gestión                                                                                   |
|                      | Actividad (*)                                                                                                    |
|                      | Seleccione v                                                                                                    |
|                      | Fecha de evaluación (*) Ante quien presenta (*)                                                                                          |
|                      |                                                                                                    |
|                      |                                                                                                    |
|                      |                                                                                                    |
|                      |                                                                                                    |
|                      | Enviar Volver                                                                                                    |

Y finalmente "Enviar"